## **Organizing E-mails**

There are various ways of organizing your e-mail. You can create your own mailboxes as well.

- Creating Your Own Mail Box
  - Click on **Communicator Menu** -> Messenger Option.
  - Go to the File Menu and select New Folder.
  - Give it a name and click **OK.**
  - You can put mail in this folder, by just dragging it.

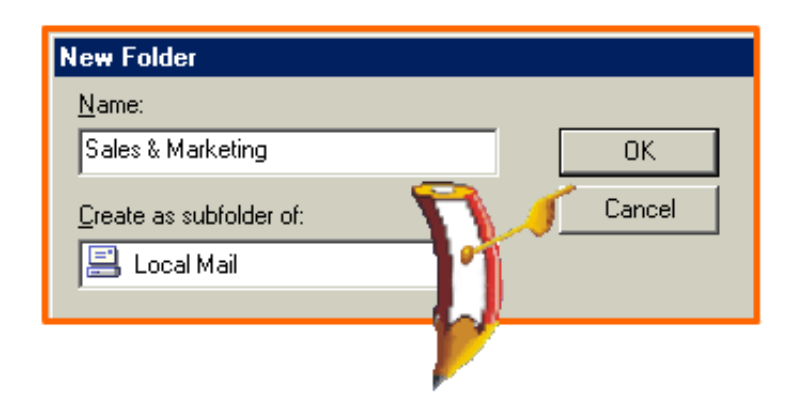

PLAY

## • Finding E-Mails

If you are not sure where a particular e-mail is, you can find it.

- Click on the **Communicator** menu and Select **Messenger** option.
- Go to the Edit Menu and choose Search Messages.
- In the dialogue box, select the options from the two combo boxes.
- Choose **Subject** and type in the text in the **Edit** box.
- $\circ\,$  Click on the  $\mbox{MORE}$  button to specify any number of more criteria for the search. -OR-

Click on the **Search** button and the result will be displayed.

## • To Delete a Folder

- $\circ$  Select the mail to be deleted.
- Click on the Edit Menu and choose Delete folder.